## Anmälan – användning av DHCP

För att förenkla anslutningen av t.ex. bärbara datorer till Brf Fagottens nätverk tillhandahåller vi nu tjänsten DHCP. Det innebär att datorn får sina nödvändiga inställningar dynamiskt från föreningens server och inga inställningar behöver göras manuellt.

För att kunna bibehålla de höga krav på säkerhet som vi har inom föreningens nätverk måste dock datorn anmälas till Driftgruppen innan den kan utnyttja denna tjänst. Fyll i den här blanketten och lämna den i föreningens brevlåda på västra gaveln av Flöjtvägen 20. Därefter kan du använda DHCP-tjänsten från och med nästkommande driftgruppsexpedition, d.v.s. första helgfria måndagen i månaden. Notera att du dock inte behöver hämta några nya användaruppgifter på expeditionen.

Abonnemanget gäller för följande bostadsrätt:

Bostadsrättsinnehavarens namn

Lägenhetsnummer

Adress

Fyll här nedan i uppgifter för den/de dator(er) som önskas kunna utnyttja DHCP-tjänsten. Mer information om MAC-adressen finns på baksidan. Det är **mycket** viktigt att uppgiften om MAC-adress fylls i korrekt.

DatornamnMAC-adressDatornamnMAC-adressDatornamnMAC-adressDatornamnMAC-adressUnderteckna anmälanJatum

Namnunderskrift

## Guide till anmälan om DHCP-tjänsten

**MAC-adressen** är en identifieringsadress som är unik för varje nätverksansluten enhet. Den består av sex par av ett hexadecimalt tal, d.v.s. någon av siffrorna 0 till 9 samt bokstäverna a, b, c, d, e och f. Ett exempel på en MAC-adresser är 00:40:8c:01:02:03.

För att ta reda på vilken MAC-adress som din dator har, följ guiden för ditt operativsystem nedan.

## Windows 95, Windows 98, Windows ME

Öppna kommandotolken. Det gör du genom att klicka på **Startmenyn** och därefter på **Kör**. Sedan skriver du **cmd** i fönstret och klickar därefter på OK. När fönstret öppnas skriver du **ipconfig** /all och trycker därefter på ENTER-tangenten. MAC-adressen står på raden för "Fysisk adress".

## Windows NT, Windows 2000, Windows XP

Öppna kommandotolken. Det gör du genom att klicka på **Startmenyn** och därefter på **Kör**. Sedan skriver du **command** i fönstret och klickar därefter på OK. När fönstret öppnas skriver du **ipconfig** /all och trycker därefter på ENTER-tangenten. MAC-adressen står på raden för "Fysisk adress".